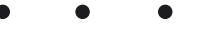

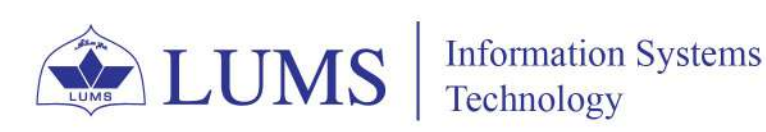

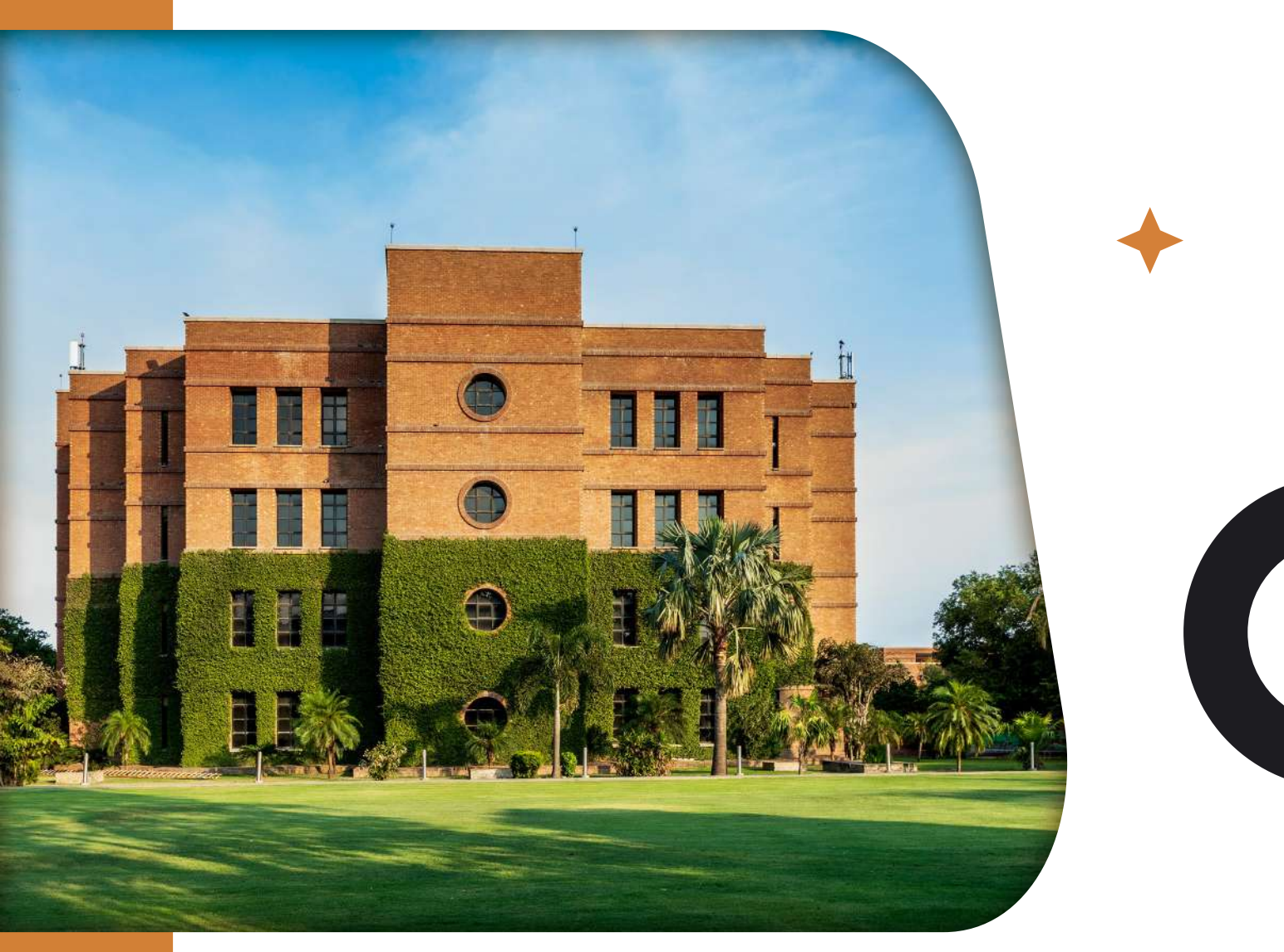

# **LUMS Wireless Configuration Guide**

The document explains how different devices can connect to the LUMS Wi-Fi network with SSID "Wireless." The method to connect to Wireless is different for various devices.

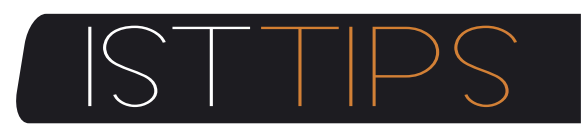

For any queries please write us helpdesk@lums.edu.pk

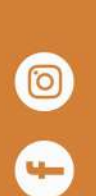

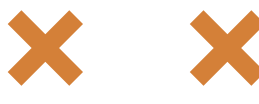

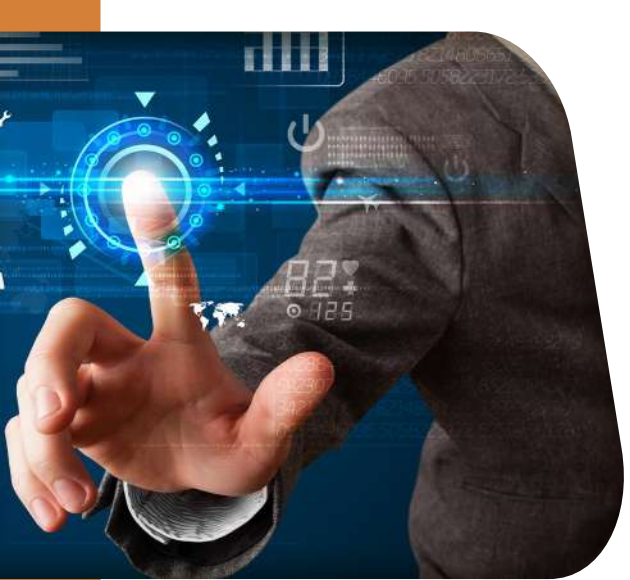

#### 1: Windows 10/11

For Windows 10/11, you need to connect with SSID "**Wireless**".

| ÷       | Wi-Fi                 |         |
|---------|-----------------------|---------|
| 1       | wifi-Test             |         |
| <b></b> | wireless              |         |
| ()      | wireless-Apple        |         |
| (in)    | Wireless<br>Secured   |         |
|         | Connect automatically |         |
|         |                       | Connect |
| More    | Wi-Fi settings        |         |

Once you try to connect, it will ask for your username and password. Enter your credentials (Computer Login/Zambeel/LMS) and select **OK**.

Select Connect to accept the certificate.

You will be successfully connected to "Wireless" if your username and password are correct.

### 2: Android Smartphones with Certificate

Select **"Wireless**" or **"wireless**" SSID from available network options.

Select PEAP in the EAP method and MSCHAPV2 in the Phase 2 authentication option. In CA Certificate, select None/Do not validate. If the None/Do not validate option is not visible, then select Install Certificates. Download certificates from this link <u>Certificates</u>. For wireless (with capital W) SSID, you can download and install an acs1 or acs2 certificate from the hyperlink. For wireless(with small w) SSID, you can download and install the ise1 or ise2 certificate from the hyperlink.

| A  |
|----|
| G  |
| Е  |
| 01 |

| Wirelass                |            |
|-------------------------|------------|
| WIT CIESS               |            |
| EAP method              | PLAP >     |
| Phase 2                 | MSCHAPU2 3 |
| authentication          |            |
| Please select           |            |
| Use system certificates |            |
| Install certificates    |            |

| Windows Security                                                                                                    |                                                                              | ×        |                                       |   |
|----------------------------------------------------------------------------------------------------|------------------------------------------------------------------------------|----------|---------------------------------------|---|
| Sign in                                                                                                    |                                                                              |          |                                       |   |
| User name                                                                                                    |                                                                              |          |                                       |   |
| Password                                                                                                    |                                                                              |          |                                       |   |
| Domain:                                                                                                    |                                                                              |          |                                       |   |
| ОК                                                                                                    | Car                                                                          | icel     |                                       |   |
|                                                                                                    |                                                                              | )        |                                       |   |
| Wi-Fi                                                                                                    |                                                                              |          |                                       |   |
| Wireless<br>Action needed                                                                                                    |                                                                              |          |                                       |   |
|                                                                                                    |                                                                              |          |                                       |   |
| Continue connecting?                                                                                                    |                                                                              |          | · · · · · · · · · · · · · · · · · · · |   |
| If you expect to find Wir<br>go ahead and connect.                                                                                                    | eless in this location,<br>Otherwise, it may be a                            |          |                                       |   |
| Continue connecting?<br>If you expect to find Wir<br>go ahead and connect.<br>different network with the<br>Show certificate details                                                            | eless in this location.<br>Otherwise, it may be a<br>te same name.           |          |                                       |   |
| Continue connecting?<br>If you expect to find Wir<br>go ahead and connect.<br>different network with th<br>Show certificate details                                                             | eless in this location,<br>Otherwise, it may be a<br>le same name.           |          |                                       |   |
| Continue connecting?<br>If you expect to find Wir<br>go ahead and connect.<br>different network with th<br>Show certificate details<br>Connect                                                  | eless in this location.<br>Otherwise, it may be a<br>te same name.<br>Cancel |          |                                       |   |
| Continue connecting/<br>If you expect to find Wing<br>go ahead and connect.<br>different network with 11<br>Show certificate details<br>Connect<br>Wifi-Test                                    | eless in this location.<br>Otherwise, it may be a<br>te same name.<br>Cancel | n<br>h   |                                       |   |
| Continue connecting?<br>If you expect to find Wing<br>go ahead and connect.<br>different network with th<br>Show certificate details<br>Connect                                                 | eless in this location.<br>Otherwise, it may be a<br>te same name.<br>Cancel | ia<br>hi |                                       |   |
| Continue connecting:<br>if you expect to find Win<br>go ahead and connect.<br>different network with it<br>Show certificate details<br>Connect<br>with Test<br>re Wi-Fi settings                | eless in this location.<br>Otherwise, it may be a<br>se same name.           | h<br>N   |                                       | + |
| Continue connecting:<br>if you expect to find Win<br>go ahead and connect.<br>different network with it<br>Show certificate details<br>Connect<br>with-Test<br>re Wi-H settings                 | eless in this location.<br>Otherwise, it may be a<br>te same name.<br>Cancel |          |                                       | + |
| Continue connecting:<br>if you expect to find Win<br>go ahead and connect.<br>different network with it<br>Show certificate details<br>Connect<br>with-Test<br>re Wi-Fi settings                | eless in this location.<br>Otherwise, it may be a<br>le same name.<br>Cancel |          |                                       | + |
| Continue connecting:<br>if you expect to find Win<br>go ahead and connect.<br>different network with it<br>Show certificate details<br>Connect<br>winfi-Test<br>winfi-Test<br>re Wi-Fi settings | eless in thi location.<br>Otherwise, it may be a<br>le same name.<br>Cancel  |          |                                       | • |
| Continue connecting:<br>if you expect to find Win<br>go ahead and connect.<br>different network with it<br>Show certificate details<br>Connect<br>with-Test<br>re Wi-Fi settings                | eless in thi location.<br>Otherwise, it may be a<br>le same name.<br>Cancel  |          |                                       | • |
| Continue connecting:<br>If you expect to find Win<br>go ahead and connect.<br>different network with it<br>Show certificate details<br>Connect<br>with-Test<br>re Wi-Fi settings                | eless in thi location.<br>Otherwise, it may be a<br>le same name.<br>Cancel  |          | , ,                                   | • |
| Continue connecting:<br>if you expect to find Win<br>go ahead and connect.<br>different network with it<br>Show certificate details<br>Connect<br>with-Test<br>re Wi-Fi settings                | eless in thi location.<br>Otherwise, it may be a<br>le same name.<br>Cancel  | •        | , (                                   | • |
| Continue connecting:<br>if you expect to find Win<br>go ahead and connect.<br>different network with it<br>Show certificate details<br>Connect<br>with-Test<br>re Wi-Fi settings                | eless in thi location.<br>Otherwise, it may be a<br>le same name.<br>Cancel  | •        |                                       | • |

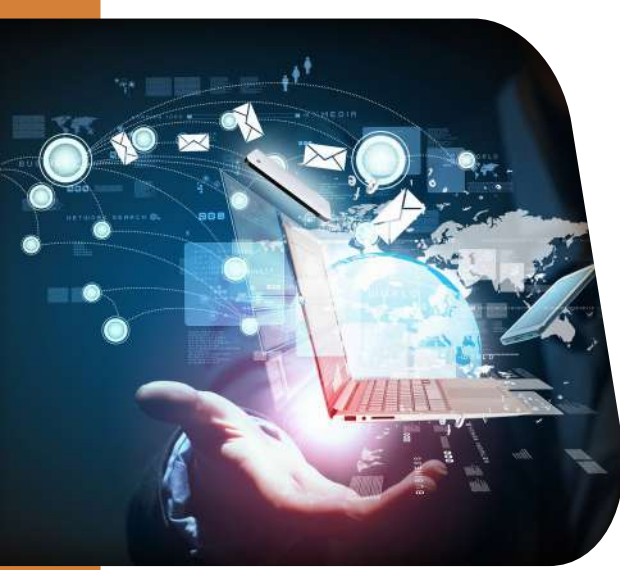

Type LUMS in the certificate name.

0 0 0

?

Show Certificate

Select LUMS in the CA certificate. Select Do not verify in Online Certificate Status. Type **lums.net** in Domain.

Type your username in "**Identity**" and your Password in the "**password**" field. Once you have filled out these fields, select Connect.

# 3: Apple MacBook

For MAC OS, you need to connect with SSID "Wireless."

Type your username in the "**Account Name**" and password in the "**Password**" field. Once you filled these two fields, select **OK**.

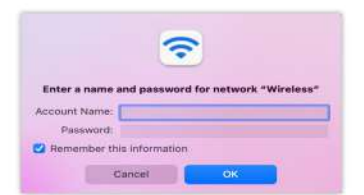

Select Continue to Authenticate the

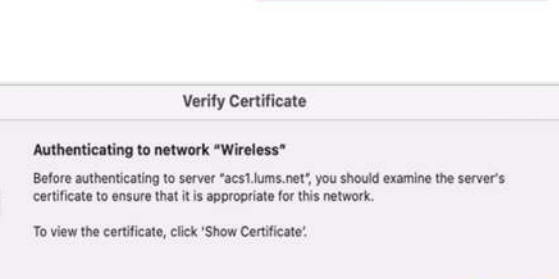

certificate.

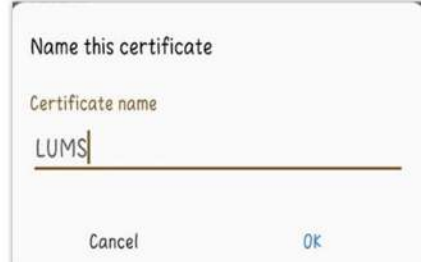

| Count                     |        | 2        |
|---------------------------|--------|----------|
| ~                         |        |          |
|                           | 74     | Э        |
| Password                  |        |          |
| Anonymous identity        |        |          |
| ******                    |        |          |
| Identity                  |        |          |
| lums.net                  |        |          |
| Domain                    |        |          |
| Status                    |        |          |
| Online<br>Certificate     | Do not | sarify 0 |
| CA certificate            |        | LUMS >   |
| Phase 2<br>authentication | MSC    | HAPVI )  |
| EAP method                |        | PEAP 3   |
|                           |        |          |

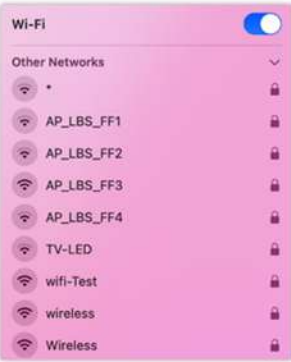

Cancel

Continue

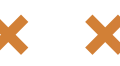

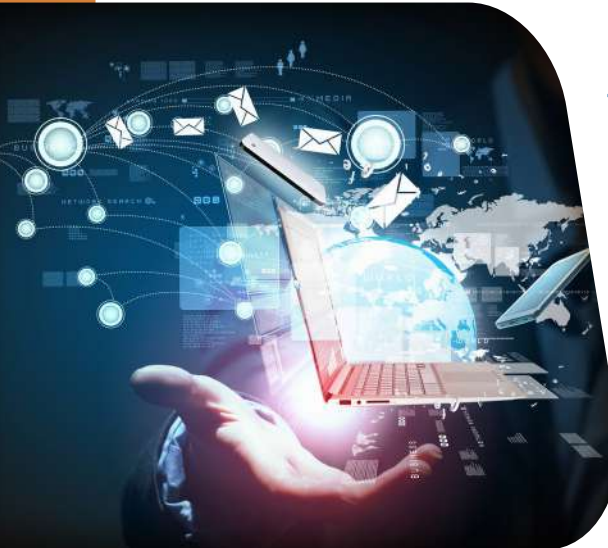

#### 4: Apple iPhone

Click "Other..." from available Wi-Fi network options.

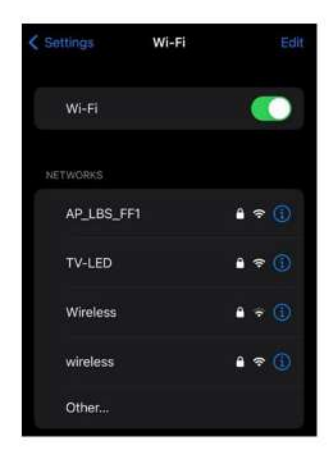

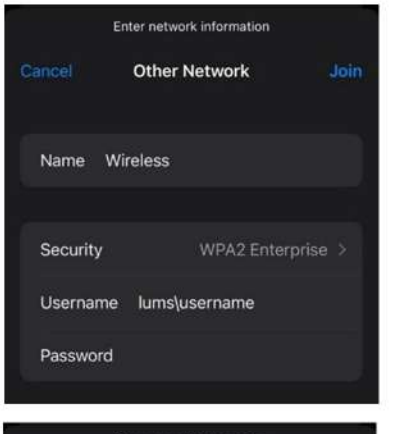

|          | Enter network information |         |
|----------|---------------------------|---------|
|          | Other Network             | Join    |
| Name     | wireless                  |         |
| Security | WPA3 Enter                | prise > |
| Usernar  | ne lums\username          |         |
| Passwor  | rd                        | -       |

Write Wireless in the Name field for Wireless (with a capital W). Select" WPA2 Enterprise" in the security field. Type your LUMS username or roll number with **lums**\. Type your Password, then click on "**Join**".

Write wireless in the Name field for wireless (with a small w). Select" WPA3 Enterprise" in the security field. Type your LUMS username or roll number with **lums**\. Type your Password, then click on "**Join**".

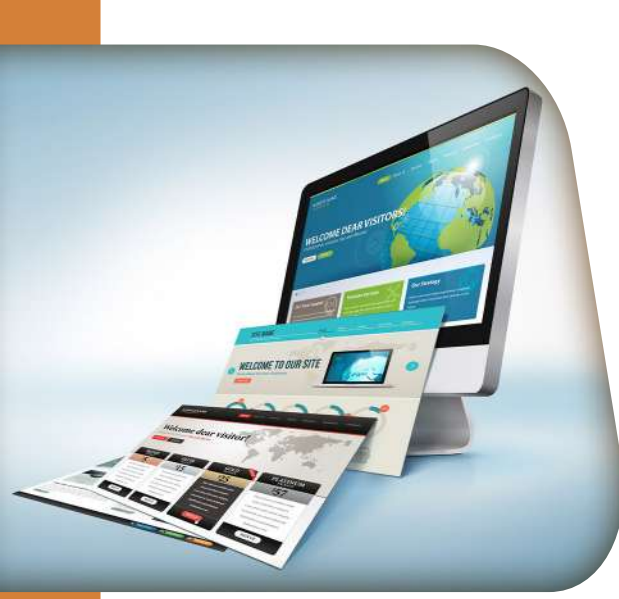

Enter your MacBook username and password to save the certificate, and select **Updating Settings**.

|            | 2                                                                            | 1                             |
|------------|------------------------------------------------------------------------------|-------------------------------|
| 2          | eaptistrust<br>You are making changes to your<br>Certificate Trust Settings. | t be joined.<br>s tively, run |
| ? 31104 64 | Enter your password to allow this.                                           | ignostics                     |
|            | Ferrit Indute Settings                                                       |                               |
|            | Cancel                                                                       |                               |

You will be successfully connected to "Wireless" if your username and password are correct.

#### **Apple MacBook (Manual Setting)**

Manual setting to connect with SSID "Wireless." Click "Other..."

Type "**Wireless**" in the Network Name. Select **WPA/WPA2** Enterprise in Security. Type your credentials with lums\username in the username field and type the password in the "**Password**" field. Once you have filled out all these fields, select Connect.

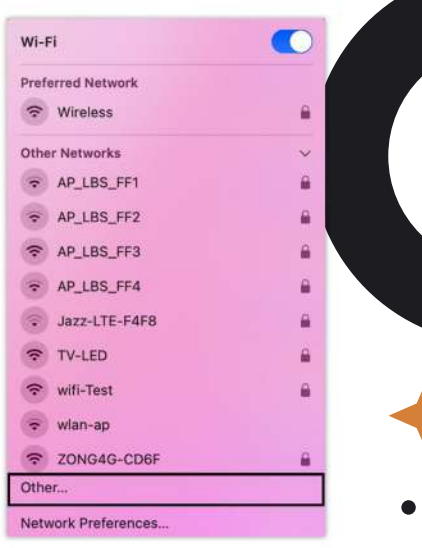

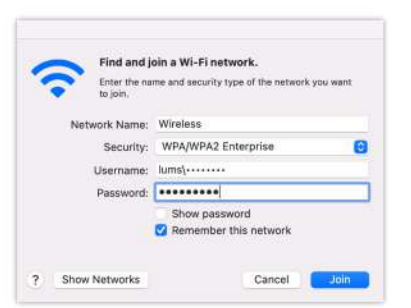

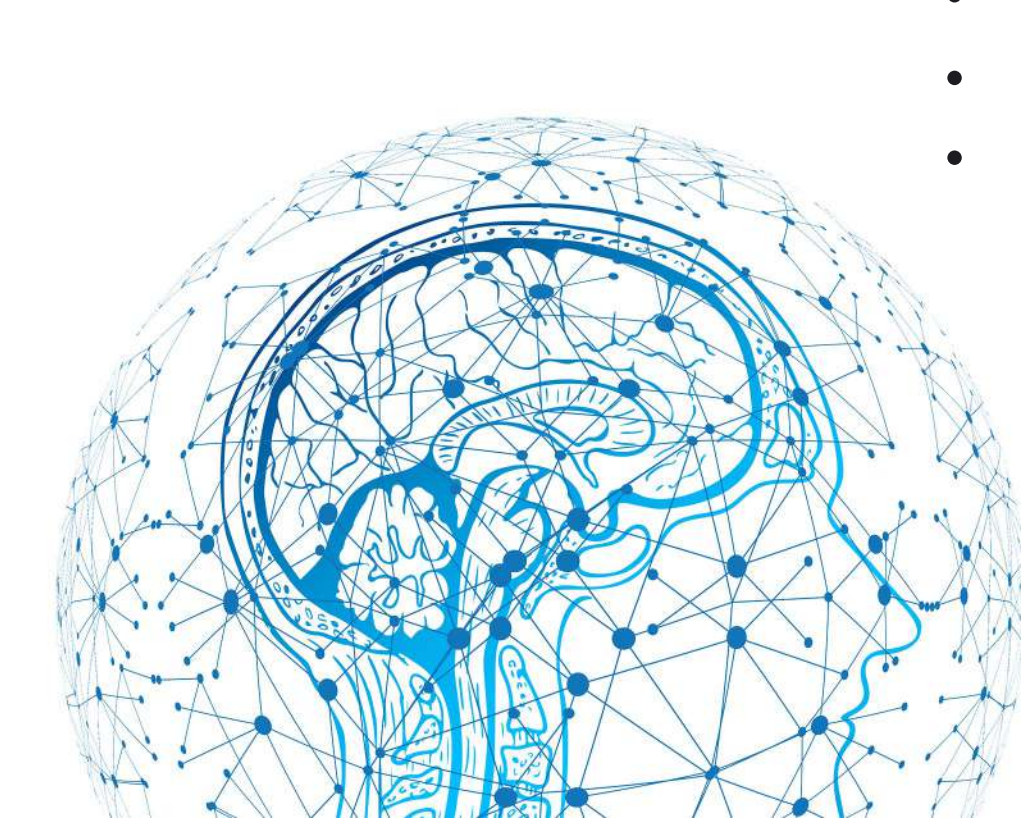

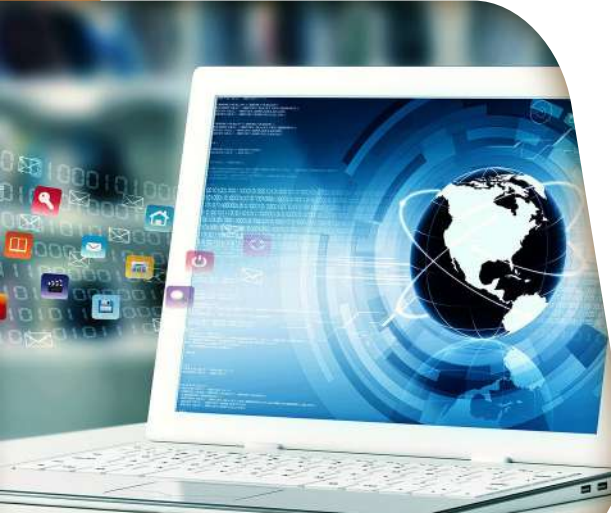

## 4: Ubuntu & Linux

For UBUNTU, you need to go to the Wi-Fi setting to connect with SSID **"Wireless**."

| 🗣 Wireless                                                                                                    | en 📣 🖻                                                                                                    |
|----------------------------------------------------------------------------------------------------|----------------------------------------------------------------------------------------------------|
| ♥▲ wifi-Test                                                                                                    |                                                                                                    |
| ♥▲ TV-LED                                                                                                    | ♡ Wi-Fi Not Connected ~                                                                                                    |
| AP_LBS_FF3 AP_LBS_FF3 AP_LS AP_LS | Select Network                                                                                                    |
| ♥▲ AP_LBS_FF4                                                                                                    | Wi-Fi Settings                                                                                                    |
| ∽≞ *                                                                                                    | Bluetooth On >                                                                                                    |
| ∽ wlan-ap                                                                                                    | Not Charging  Not Charging  Not Cha |

Select **WPA & WPA2 Enterprise** in WI-FI security. Select **PEAP** in Authentication. Type **lums.net** in the Domain field. Check on No CA certificate is required. Select **MSCHAPv2** in Inner authentication.

Type your username in the "Username" and your password in the "**password**" field. Once you have filled out all these fields, select **Connect**.

| Authentication requ                               | uired by Wi-Fi network        |         |
|---------------------------------------------------|-------------------------------|---------|
| Passwords or encryption<br>Fi network "Wireless". | n keys are required to access | the Wi- |
| Wi-Fi security                                    | WPA & WPA2 Enterprise         | ×       |
| Authentication                                    | Protected EAP (PEAP)          | ~       |
| Anonymous identity                                |                               |         |
| Domain                                            | lums.net                      |         |
| CA certificate                                    | (None)                        |         |
| A certificate password                            |                               |         |
|                                                   | Show passwords                |         |
|                                                   | 🔀 No CA certificate is requi  | red     |
| PEAP version                                      | Automatic                     | ~       |
| Inner authentication                              | MSCHAPv2                      | ~       |
| Username                                          |                               |         |
| Password                                          |                               | 2       |
|                                                   | Show password                 |         |
|                                                   | Cancel                        | Connect |

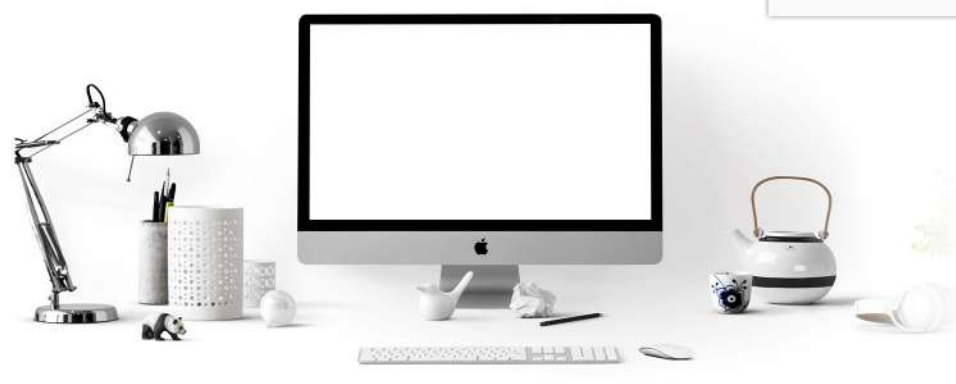

If you still need assistance connecting to the LUMS Wireless Network, contact the IST Helpdesk at **helpdesk@lums.edu.pk** 

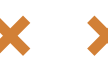